---第24回大阪大学学生生活調査の回答の進め方---

## ① マイハンダイにアクセス。(URL)<u>https://my.osaka-u.ac.jp/</u>

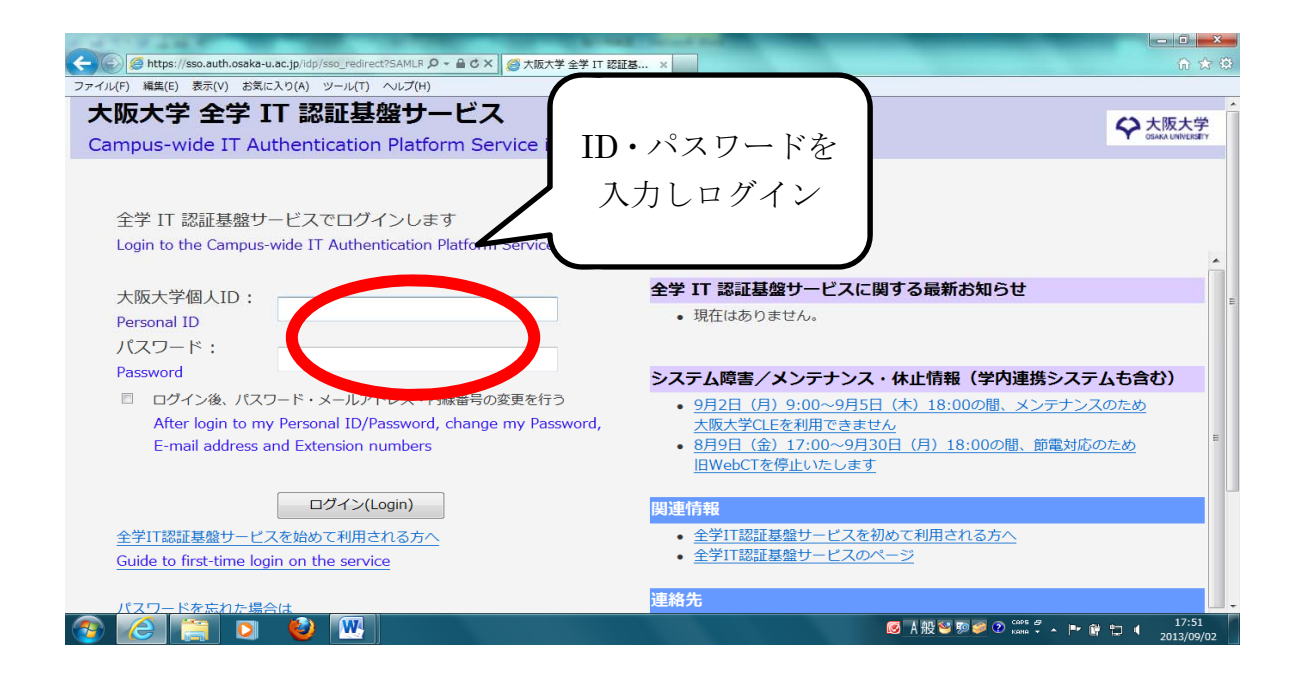

② KOAN のショートカットをクリック。

| C ( ) ( https://my.osaka-u.ac.jp/                                                                                                    | 0 + 音 0 合 大 涼                                                                          |
|----------------------------------------------------------------------------------------------------|----------------------------------------------------------------------------------------|
| ▶ MSN Jap 🥝 大阪大学 😨 第23回学 🦪 マニュア < アンケー 🥝 打刻 🥥 大阪大学 < お                                                                                                    | 知らせ 🔽 osaka-u 遵 大阪大 🗙 🖸 大阪大学                                                           |
| *#***********************************                                                                                                    | 080 🔻                                                                                  |
|                                                                                                    | クリック                                                                                   |
| <ul> <li>お知らせ</li> <li>information 2017/04/19         【学生向け注意喚起】IDとパスワードを入力させるアプリ等の利用について     </li> <li>         阪大NOW     </li> </ul>                                                           | edun     安全なキャンパス<br>無線LANサービス       ショートカット     ジョートカット       大阪大学<br>公式ウエブ     バリードス |
| メディア記事 2017/07/21 一覧へ                                                                                                    |                                                                                        |
| 大学閲連記事         2017/07/21 【※? <sup>*</sup> レスリリース!】           産経(朝刊1面)、毎日(朝刊28面)         iPSで心臓病治療 臨床研究申請 阪大、30年前半にも           【※7/19プレスリリース 医学系研究科 澤芳樹教授ほか】           大学閲連記事         2017/07/17 | その他サービス                                                                                |

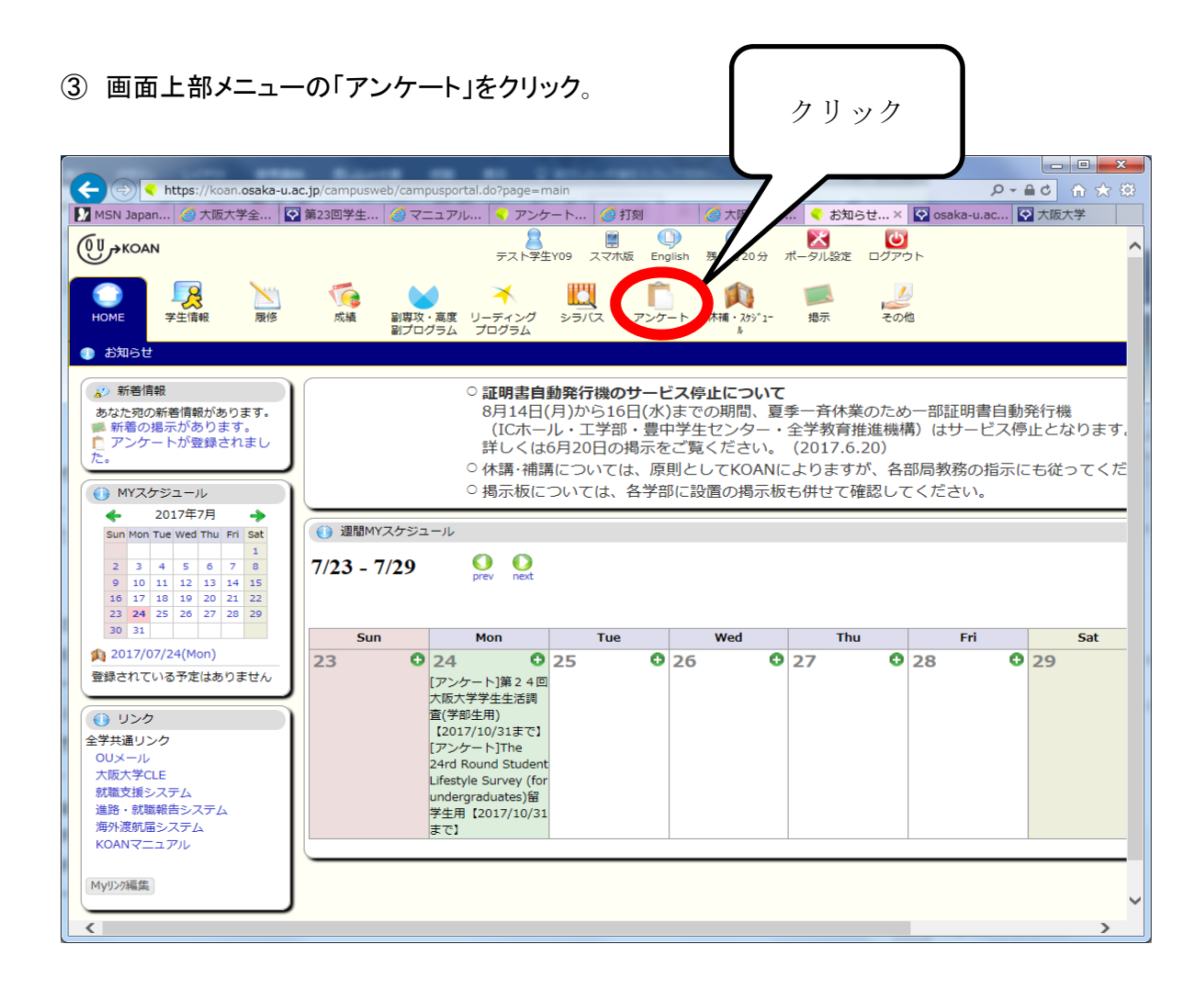

④「第24回大阪大学学生生活調査」の回答受付中ボタンをクリック

|                                                                                                    | <b>c.jp</b> /campusweb/campusportal.do                           | ?page=main&tabId=en                       |                                   |                    |                   |                     | -                          | 5 <b>€</b> - Q | - □ ×    |
|----------------------------------------------------------------------------------------------------|------------------------------------------------------------------|-------------------------------------------|-----------------------------------|--------------------|-------------------|---------------------|----------------------------|----------------|----------|
| 📝 MSN Japan 🥝 大阪大学全学I                                                                                                    | 🐼 第23回学生生 🧉 マニュアル                                                | レ ( < アンケート作                              | 🥖 打刻                              | 🥑 大阪大学学内           | 3 < アンケー          | ト× 🐼 osaka-u.ac.jp  | 遵 大阪大学学内                   | 9 😯 大阪大        | 大学       |
| (0U+KOAN                                                                                                    | ÷                                                                | 2015年11日1日日日日日日日日日日日日日日日日日日日日日日日日日日日日日日日日 | English 残り約26分                    | <b>区</b><br>ポータル設定 | <b>じ</b><br>ログアウト |                     |                            |                | /        |
| Image: Nome         字生情報         Nome                                                                                                    | 成績 副専攻・高度 リーテ 副プログラム プロ                                          | ディング シラバス ア<br>グラム                        | <b>ト</b><br>ンケート<br>パ補・スウジュー<br>ル | 「「」                | <u>く</u><br>その他   |                     |                            |                |          |
| 🐚 アンケート回答 🛛 🧮 アンケート                                                                                                    | 集計結果                                                             |                                           |                                   |                    |                   |                     |                            |                |          |
| 🔊 新着情報                                                                                                    | ▲ アンケート回答/回答対象-                                                  | -覧                                        |                                   |                    |                   |                     |                            |                |          |
| あなた宛の新著情報があります。<br>■ 新着の掲示があります。<br>● アンケートが登録されました。                                                                                                    | 2017 ✔ 年度<br>■授業アンケート                                            |                                           |                                   |                    | $\bigcap$         | בא זו ב-            | <u>ĕ</u> , <b>□</b> →□     | ]答中, 済 →回答     | 経済み      |
| <ul> <li>MYスケジュール</li> </ul>                                                                                                    | タイトル                                                             | 曜日・時限                                     | 開講科目                              | 名                  |                   | ノリツク                | 1                          | 大熊 入<br>状      | 、力<br><況 |
| 🔶 2017年7月 🔶                                                                                                    | 回答対象アンケートはありません                                                  | (                                         |                                   |                    |                   |                     |                            |                |          |
| Sun Mon Tue Wed Thu Fri Sat                                                                                                    | ■一般アンケート                                                         |                                           |                                   |                    |                   |                     | $\boldsymbol{\mathcal{N}}$ |                |          |
| 2         3         4         5         6         7         8           9         10         11         12         13         14         15                                 | タイトル                                                             |                                           |                                   |                    |                   | 実施期間                |                            | 状態             | 入力<br>状況 |
| 16         17         18         19         20         21         22           23         24         25         26         27         28         29           30         31 | 第24回大阪大学学生生活調査(学部生用)                                             |                                           |                                   |                    | 20<br>時           | 17年07月24日09時 - 2017 | 年10月31日                    | 回答受付中          |          |
| 1 2017/07/24(Mon)                                                                                                    | The 24rd Round Student Lifestyle Survey (for undergraduates)留学生用 |                                           |                                   |                    | 20<br>時           | 17年07月24日09時 - 2017 | 年10月31日23                  | 回答受付中          | 済        |
| 登録されている予定はありません                                                                                                    | 平成29年度日本学生支援機構奨学金『在学局』の提出(貸与終了済の日本学生支援機構奨学金がない方は回答不<br>要。)       |                                           |                                   |                    | 方は回答不 20<br>時     | 17年04月01日00時 - 2018 | 年03月15日17                  | 回答受付中          | 未        |
| <ul><li>● リンク</li></ul>                                                                                                    |                                                                  |                                           |                                   |                    |                   |                     |                            |                |          |

「一時保存」および回答終了後の「送信」について

アンケートの開始を始めてから30分経過すると、自動的にログアウトして入力した情報が消えてしま う恐れがあります。

画面の上部にタイムアウトまでの時間が表示されています。

タイムアウトまでの時間をよく確認し、「一時保存」を適宜行ってください。

タイムアウトまで約

25

分

なお、「一時保存」は回答途中での中断としても使用できます。※「一時保存」の仕方は下記参照

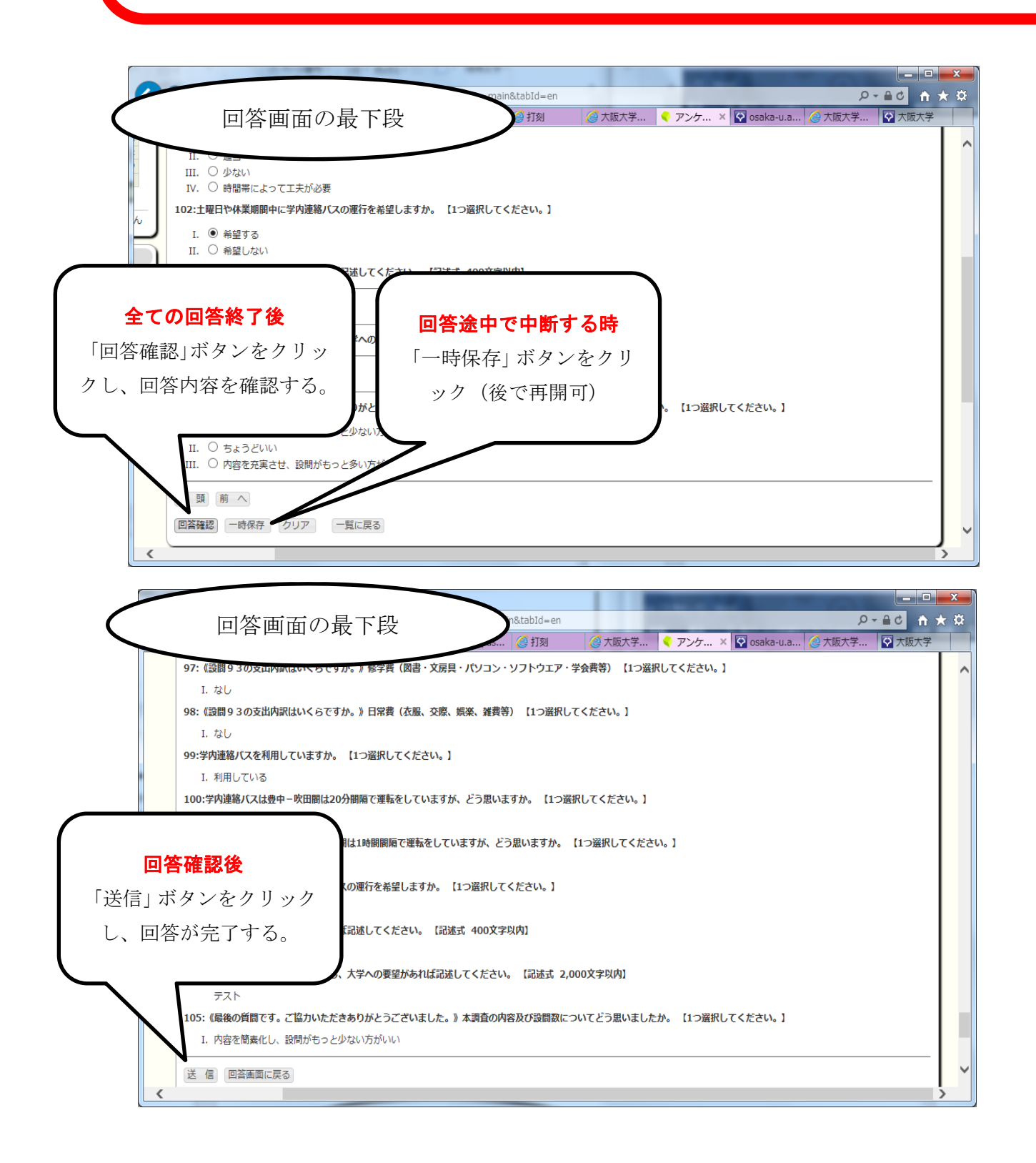